# ВНИМАНИЕ! Запись на обучение будет открыта с 27.01.2025 по 04.02.2025 (ВКЛЮЧИТЕЛЬНО) Доступ к учебным материалам и итоговом тесту с 03.02.2025 по 10.02.2025 (ВКЛЮЧИТЕЛЬНО)

В рамках научно-педагогического форума «Интеграция медицинского и фармацевтического образования, науки и практики» (из серии «Вузовская педагогика») с 03.02.2025 проводится обучение в дистанционном формате по следующим программам:

- ✓ Воспитательный процесс в поликультурном пространстве образовательной организации (18 ч.)
- ✓ Межкультурная компетентность преподавателя медицинского вуза для работы с иностранными студентами (36 ч.)
- ✓ Педагогические технологии проектирования и реализации внеучебной работы в вузе (18 ч.)
- ✓ Цифровая трансформация в образовании: информационно-коммуникационные технологии в профессиональной деятельности (18 ч.)

## Стоимость обучения – 900 рублей.

Документы о повышении квалификации выдаются после прохождения итогового тестирования с результатом <u>не менее</u> <u>70%.</u>

# <u>Для того чтобы начать обучение:</u>

- 1. Пройдите по ссылке <u>https://pedconf.krasgmu.ru/index.php</u>
- 2. На главной странице форума выберите вкладку «Повышение квалификации».

| ВУЗОВСКАЯ ПЕДАГОГИКА<br>КрасГМУ им. проф. В.Ф. Войно-Ясенецкого Информационное письмо Сетка мероприятий Программа Регистрация Подача тезисов<br>Конкурсы Повышение квалификации Организационный комитет EN                                                                                                    |
|----------------------------------------------------------------------------------------------------|
| 2025<br>KPACHORPCK<br>03.02-07.02                                                                                                    |
| ИЗОВСНАЯ<br>ПЕДАГОГИНА<br>И Международный<br>научно-педагогический<br>форум                                                                                                    |
| ИНТЕГРАЦИЯ МЕДИЦИНСКОГО<br>И ФАРМАЦЕВТИЧЕСКОГО ОБРАЗОВАНИЯ,<br>НАУКИ И ПРАКТИКИ                                                                                                    |
| <u>востото г Красновесса</u> <u>ус. Партизина Мелекиника, 1</u> <u>ус. 77 (591) 228-08-76</u> <u>оциан Отодия     17 (301) 238-65 77     17 (301) 238-65 77     </u>                                                                                                    |
| Www.pedconf.krasgmu.ru       yuebte-twenturectory mpaneure         Www.krasgmu.ru       Yuebte-twenturectory mpaneure         Www.krasgmu.ru       Yuebte-twenturectory mpaneure         Image: state of the state of the s |

### 3. В открывшемся окне выберите необходимую программу обучения.

| Половиская праводный научно-педагогический форум         Межкультурная компетентность преподавателя медицинского вуза для работы с иностранными студентами (36 ч).           Половиская праводный научно-педагогический форум         Межкультурная компетентность преподавателя медицинского вуза для работы с иностранными студентами (36 ч).           Половиская праводный научно-педагогический форум         Межкультурная компетентность преподавателя медицинского вуза для работы с иностранными студентами (36 ч).           Половиская праводный научно-педагогический стехнологии проектирования и реализации внеучебной работы в вузе (18 ч).         Межкультурная компетентность преподавателя медицинского вуза для работы с иностранными студентами (36 ч).           Подагогический стехнологии проектирования и реализации внеучебной работы в вузе (18 ч).         Межкультурная компетентность преподавателя медицинского вуза для работы с иностранными студентами (36 ч). | Визовская<br>педагогина<br>форум | Воспитательный процесс в поликультурном пространстве образовательной организации<br>(18 ч).                                |
|----------------------------------------------------------------------------------------------------|----------------------------------|----------------------------------------------------------------------------------------------------|
| Подагогическия технологии проектирования и реализации внеучебной работы в вузе (18 ч).           Педагогическия технологии проектирования и реализации внеучебной работы в вузе (18 ч).           Подагогическия технологии проектирования и реализации внеучебной работы в вузе (18 ч).           Подагогическия технологии проектирования и реализации внеучебной работы в вузе (18 ч).           Подагогическия технологии проектирования и реализации внеучебной работы в вузе (18 ч).                                                                                                    | Визовская<br>педагогина<br>форум | Межкультурная компетентность преподавателя медицинского вуза для работы с<br>иностранными студентами (36 ч).               |
| В 10 Международный научно-педагогический форум Цифровая трансформация в образовании: информационно-коммуникационные технологии                                                                                                    | Визовская<br>педагогина<br>форм  | Педагогические технологии проектирования и реализации внеучебной работы в вузе (18<br>ч).                                  |
| ••                                                                                                    | Визовская<br>педагогина<br>форм  | Цифровая трансформация в образовании: информационно-коммуникационные технологии<br>в профессиональной деятельности (18 ч). |

4. Нажмите кнопку «Записаться на курс».

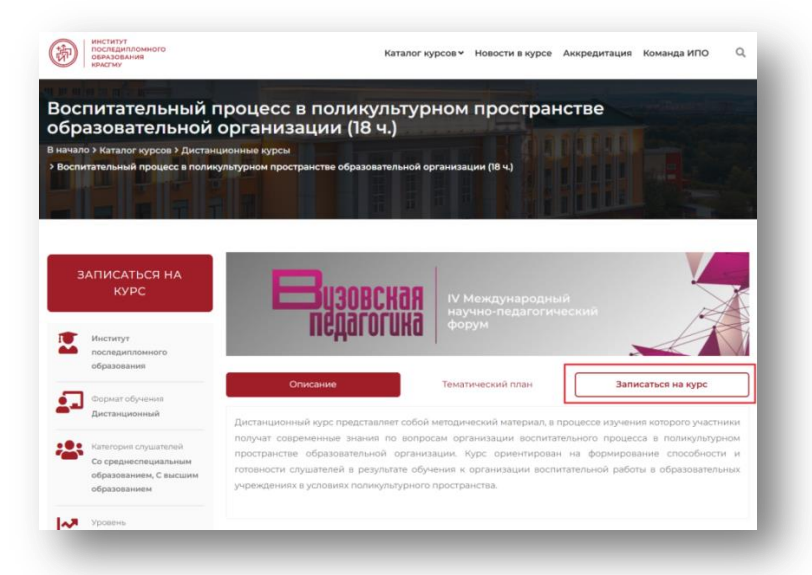

5. Введите свой логин и пароль (при наличии) и нажмите кнопку «Продолжить». Если у вас нет логина и пароля, выберете «Я регистрируюсь как новый слушатель».

| мя пользователя/E-mail * | Пароль*    |  |
|--------------------------|------------|--|
| Имя пользователя/E-mail  | Пароль     |  |
|                          | Продолжить |  |
|                          |            |  |

6. Заполните необходимые данные и нажмите кнопку «Продолжить».

| персоналы                                                                                                    | ные да                                                       | нные                                           |                                                                                                    |                                                                                                    |                                       |                                                                                                    |                   |
|----------------------------------------------------------------------------------------------------|--------------------------------------------------------------|------------------------------------------------|----------------------------------------------------------------------------------------------------|----------------------------------------------------------------------------------------------------|---------------------------------------|----------------------------------------------------------------------------------------------------|-------------------|
| Дамилия *                                                                                                    |                                                              |                                                | Имя *                                                                                                    |                                                                                                    | Отчество *                            |                                                                                                    |                   |
| Фамилия                                                                                                    |                                                              |                                                | Имя                                                                                                    |                                                                                                    |                                       | Отчество                                                                                                    |                   |
|                                                                                                    |                                                              |                                                |                                                                                                    |                                                                                                    |                                       | Отчество отсутствуе                                                                                                    | π                 |
| Пол *                                                                                                    |                                                              |                                                | Дата рождени                                                                                                    | IA *                                                                                                    |                                       | снилс *                                                                                                    |                   |
| Женский                                                                                                    | Мужся                                                        | юй                                             | <b>m</b> ×                                                                                                    |                                                                                                    |                                       | снилс                                                                                                    |                   |
| E-mail *                                                                                                    |                                                              |                                                |                                                                                                    | Телефон *                                                                                                    |                                       |                                                                                                    |                   |
| E-mail                                                                                                    |                                                              |                                                |                                                                                                    | Телефон                                                                                                    |                                       |                                                                                                    |                   |
| _                                                                                                    |                                                              |                                                |                                                                                                    |                                                                                                    |                                       |                                                                                                    |                   |
| Паспортые                                                                                                    | даннь                                                        | ie                                             |                                                                                                    |                                                                                                    |                                       |                                                                                                    |                   |
| Гражданство *                                                                                                    |                                                              | Серия *                                        |                                                                                                    |                                                                                                    | Номер *                               |                                                                                                    |                   |
| РОССИЯ                                                                                                    |                                                              | ×v                                             | Серия                                                                                                    |                                                                                                    |                                       | Номер                                                                                                    |                   |
| Код подразделе                                                                                                    | ния *                                                        |                                                | Кем выдан *                                                                                                    |                                                                                                    |                                       |                                                                                                    |                   |
|                                                                                                    |                                                              |                                                | Кем выдан                                                                                                    |                                                                                                    |                                       |                                                                                                    |                   |
| Дата выдачи *                                                                                                    |                                                              |                                                | Адрес регистрации *                                                                                                    |                                                                                                    |                                       |                                                                                                    |                   |
| iii ×                                                                                                    |                                                              |                                                | Адрес регистрации                                                                                                    |                                                                                                    |                                       |                                                                                                    |                   |
|                                                                                                    |                                                              |                                                |                                                                                                    |                                                                                                    |                                       |                                                                                                    |                   |
| Образовані                                                                                                    | ие                                                           |                                                |                                                                                                    |                                                                                                    |                                       |                                                                                                    |                   |
| Образование *                                                                                                    |                                                              |                                                | Наименовани                                                                                                    | е образовательно                                                                                                    | ro                                    | чреждения*                                                                                                    |                   |
| Уровень обр                                                                                                    | взования                                                     |                                                | Наименован                                                                                                    | ие образовательн                                                                                                    | ого                                   | учреждения                                                                                                    |                   |
| Серия диплома                                                                                                    | •                                                            |                                                | Номер диплом                                                                                                    | 4a *                                                                                                    |                                       | Год окончания *                                                                                                    |                   |
| Серия диплом                                                                                                    | a                                                            |                                                | Номер диплома                                                                                                    |                                                                                                    |                                       | Год                                                                                                    | ~                 |
|                                                                                                    |                                                              |                                                |                                                                                                    |                                                                                                    |                                       |                                                                                                    |                   |
| Квалификация *                                                                                                    |                                                              |                                                |                                                                                                    |                                                                                                    |                                       | -                                                                                                    |                   |
| Квалификация •<br>Квалификация                                                                                                    |                                                              |                                                | Обучение                                                                                                    | в интернатуре                                                                                                    |                                       | Обучение в ординат                                                                                                    | TVDe              |
| Квалификация •<br>Квалификация                                                                                                    |                                                              |                                                | Обучение                                                                                                    | в интернатуре                                                                                                    |                                       | Обучение в ординат                                                                                                    | rype              |
| квалификация •<br>Квалификация<br>Место рабо                                                                                                    | ты                                                           |                                                | 🖲 Обучение                                                                                                    | в интернатуре                                                                                                    |                                       | Обучение в ординат                                                                                                    | rype              |
| Квалификация *<br>Квалификация<br>Место рабо<br>Место работы *                                                                                                    | ты                                                           |                                                | Обучение                                                                                                    | е в интернатуре<br>Должность на                                                                                                    | мо                                    | Обучение в ординат<br>мент заполнения *                                                                                                    | rype              |
| Квалификация *<br>Квалификация<br>Место рабо<br>Место работы *<br>Место работы                                                                                                    | ты                                                           |                                                | Обучение                                                                                                    | е в интернатуре<br>Должность на<br>Должность н                                                                                                    | мо                                    | Обучение в ординат<br>мент заполнения *<br>омент заполнения                                                                                                    | rype              |
| Квалификация *<br>Квалификация<br>Место рабо<br>Место работы *<br>Место работы<br>Стаж работы ука                                                                                                   | ты<br>взанной р                                              | должное                                        | Обучение<br>обучение<br>ти *                                                                                            | е в интернатуре<br>Должность на<br>Должность н<br>Рабочий телеф                                                                                                    | мо<br>а м<br>фон                      | <ul> <li>Обучение в ординат</li> <li>мент заполнения *</li> <li>омент заполнения</li> </ul>                                                                                                    | гуре              |
| Квалификация *<br>Квалификация<br>Место рабо<br>Место работы<br>Место работы<br>Стаж работы ука<br>Олет                                                                                             | ты<br>хзанной р                                              | 10лжнос<br>О мес                               | Обучение<br>сти *<br>сяцев                                                                                              | е в интернатуре<br>Должность на<br>Должность н<br>Рабочий телеф<br>Рабочий телеф                                                                                                    | <b>мо</b><br>іа м<br>фон              | <ul> <li>Обучение в ординат</li> <li>мент заполнения *</li> <li>омент заполнения</li> <li>*</li> <li>н</li> </ul>                                                                                                    | rype              |
| Квалификация *<br>Квалификация<br>Место работы *<br>Место работы *<br>Место работы<br>Стаж работы ука<br>Олет                                                                                       | ТЫ<br>13анной д                                              | о мес                                          | Обучения<br>сти *<br>сти *                                                                                              | е в интернатуре<br>Должность на<br>Должность н<br>Рабочий телеф<br>Рабочий телеф                                                                                                    | <b>мо</b><br>а м<br><b>фон</b><br>ефс | <ul> <li>Обучение в ординат</li> <li>мент заполнения *</li> <li>омент заполнения</li> <li>н</li> </ul>                                                                                                    | rype              |
| Квалификация *<br>Квалификация<br>Место работы *<br>Место работы *<br>Стаж работы ука<br>Олет<br>АккредитаL                                                                                         | ты<br>хзанной р                                              | о мес                                          | Обучение<br>сти *<br>сли *                                                                                              | е в интернатуре<br>Должность на<br>Должность н<br>Рабочий теле<br>Рабочий теле                                                                                                    | мо<br>ам<br>фон                       | <ul> <li>Обучение в ординат</li> <li>мент заполнения *</li> <li>омент заполнения</li> <li>н</li> </ul>                                                                                                    | rype              |
| Квалификация «<br>Квалификация<br>Место работы «<br>Место работы »<br>Место работы ука<br>Олет<br>Аккредитац                                                                                        | ты<br>ізанной (                                              | алжнос<br>О мес                                | Обучение<br>сти *<br>сяцев<br>Специальност                                                                              | в интернатуре<br>Должность на<br>Должность на<br>Должность н<br>Рабочий телеф<br>Рабочий телеф                                                                                                    | мо<br>ам<br>фон<br>ефс                | <ul> <li>Обучение в ординат</li> <li>мент заполнения *</li> <li>омент заполнения</li> <li>н</li> <li>н</li> <li>окредитации *</li> </ul>                                                                                                    | rype              |
| Квалификация «<br>Квалификация<br>Место работы «<br>Место работы »<br>Место работы ука<br>Олет<br>Аккредитац                                                                                        | ты<br>хаанной р<br>ЦИЯ<br>ский раб                           | алжнос<br>О мес                                | Обучения           сти *           слециальност           специальност                                                  | е в интернатуре<br>Должность на<br>Должность на<br>Должность на<br>Рабочий телес<br>Рабочий телес<br>ть по предстоящей<br>NOCTь                                                                                       | мо<br>ам<br>фон<br>ефс                | <ul> <li>Обучение в ординат</li> <li>мент заполнения *</li> <li>мент заполнения</li> <li>*</li> <li>•</li> <li>•<td>rype<br/>v</td></li></ul> | rype<br>v         |
| Квалификация *<br>Квалификация<br>Место рабоо<br>Место работы *<br>Место работы<br>Стаж работы ука<br>Олет<br>Аккредитац<br>Не медицик<br>Я даю свое                                                | ты<br>азанной д<br>ция<br>іский раб<br>согласие              | аолжнос<br>Омес<br>іотник<br>на обра           | Обучения           сти *           слециальност           специальност           специальност           сотку моих личи | <ul> <li>в интернатуре</li> <li>Должность на</li> <li>Должность на</li> <li>Должность н.</li> <li>Рабочий теле</li> <li>Рабочий теле</li> <li>рабочий теле</li> <li>ко предстоящей</li> <li>ко предстоящей</li> </ul> | мо<br>ам<br>фон<br>ефс                | <ul> <li>Обучение в ординат</li> <li>мент заполнения *</li> <li>омент заполнения</li> <li>н</li> <li>н</li> <li>предитации *</li> <li>вленных в данной форм</li> </ul>                                                                                                    | rype<br>v         |
| Квалификация «<br>Квалификация<br>Место рабо<br>Место работы «<br>Место работы «<br>Стаж работы уки<br>Олет<br>Аккредитац<br>Мекериция<br>Ме медиция<br>Я даю свее<br>соответстви                   | ты<br>азанной д<br>ция<br>іский раб<br>согласие<br>и с Феде  | должнос<br>Омёс<br>іотник<br>на обра<br>ральны | Обучения           Специальност           сти *           слицев                                                        | е в интернатуре<br>Должность на<br>Должность н<br>Рабочий теле<br>Рабочий теле<br>Рабочий теле<br>опо предстоящей<br>кость                                                                                            | мо<br>ам<br>фон<br>ефс<br>й ал        | <ul> <li>Обучение в ординат</li> <li>мент заполнения *</li> <li>онент заполнения *</li> <li>мент заполнения *</li> <li>мент заполнения *</li> <li>мент заполнения *</li> <li>мент заполнения *</li> <li>мент заполнения *</li> </ul>                                                                                                    | rype              |
| Квалификация «<br>Назлификация м<br>Место работ<br>Место работы<br>Место работы<br>Место работы<br>Место работы<br>Стаж работы ука<br>Олег<br>Аккредитац<br>Не медиция<br>Я даю свое<br>соответстви | лты<br>азанной ;<br>ЦИЯ<br>іский раб<br>согласие<br>и с Феде | должнос<br>Омес<br>іотник<br>на обра<br>ральны | Обучения           сти *           зацев           Специальност                                                         | <ul> <li>в интернатуре</li> <li>должность на</li> <li>Должность на</li> <li>Должность на</li> <li>Рабоний телеф</li> <li>Рабоний телеф</li> <li>Рабоний телеф</li> <li>Со персональны:</li> <li>волжить</li> </ul>    | мо<br>ам<br>фон<br>ефс<br>й ал        | <ul> <li>Обучение в ординат</li> <li>мент заполнения *</li> <li>онент заполнения *</li> <li>кредитации *</li> <li>аленных в данной форманных)</li> </ul>                                                                                                    | rype<br>v<br>e (a |

7. После заполнения личных данных, в открывшемся окне введите придуманный вами пароль.

| Пароль | Подверждение пароля |
|--------|---------------------|
|        |                     |
|        |                     |
|        | Продолжить          |
|        |                     |
|        |                     |

На электронную почту, указанную вами при оформлении, придет письмо с подтверждением регистрации, в котором будет указан ваш логин и пароль для авторизации на сайте ИПО КрасГМУ.

8. На сайте ИПО КрасГМУ в разделе «Мои заявки» выберите курс и продолжите оформление.

| deute |                                                        |                                 |
|-------|--------------------------------------------------------|---------------------------------|
| мои з | Личный Выход                                           |                                 |
|       | кабинет                                                | Период                          |
|       |                                                        |                                 |
| #     | Название курса                                         | обучения:                       |
| #     | Название курса Воспитательный процесс в поликультурном | обучения:<br>с: (не задано) по: |

9. Прикрепите документы.

| кан-копия диплома *                                                                           |     | Скан-копия удостоверения интернатуры/ординатуры *        |     |
|-----------------------------------------------------------------------------------------------|-----|----------------------------------------------------------|-----|
| <b>+</b> Выбрать файл                                                                         |     | <b>+</b> Выбрать файл                                    |     |
| Скан-копия диплома<br>Ожидает проверки                                                        | 20  | * к загрузке допускаются файлы в формате: jpeg, pdf, png |     |
| * к загрузке допускаются файлы в формате: jpeg, pdf, png                                      |     |                                                          |     |
| кан-копия паспорта *                                                                          |     | Скан-копия СНИЛС *                                       |     |
| <b>+</b> Выбрать файл                                                                         |     | + Выбрать файл                                           |     |
| Скан-копия паспорта<br>Ожидает проверки                                                       | ± 🗈 | Скан-копия СНИЛС<br>Окновает промерки                    | ± 🗈 |
| * к загрузне допускаются файлы в формате: jpeg, pdf, png<br>кан-копия свидетельства о браке * |     | * к загрузке допускаются файлы в формате: jpeg, pdf, png |     |
| <b>+</b> Выбрать файл                                                                         |     |                                                          |     |
| * к загрузке допускаются файлы в формате: ipeg, pdf, png                                      |     |                                                          |     |

10. Далее скачайте бланк договора, заполните и загрузите скан-копию.

| <b>,оку</b> м | енты:                                                                                      |
|---------------|--------------------------------------------------------------------------------------------|
| Вам<br>дого   | необходимо скачать и заполнить бланк<br>звора, скан-копию загрузить здесь же               |
| ß             | Бланк договора                                                                             |
| 1             | 📩 Загрузить скан-копию договора<br>•к загрузке допускаются файлы в формате: jpeg, pdf, png |

11. Оплатите обучение удобным для вас способом (онлайн оплата/оплата по реквизитам).

| <b>Стоимость:</b><br>900 руб. |                      |
|-------------------------------|----------------------|
| Онлайн оплата                 | Оплата по реквизитам |
| Опла <sup>.</sup>             | гить онлайн          |

#### 12. Выберите способ получения документов и нажмите «Сохранить»

| Способ получения докуме                                     | ентов     |
|-------------------------------------------------------------|-----------|
| <ul> <li>Заберу сам(а)</li> <li>Отправить почтой</li> </ul> |           |
| Отмена                                                      | Сохранить |

13. Далее нажмите кнопку «Приступить к обучению». После проверки вашей заявки менеджером, вам на электронную почту придет письмо с подтверждением доступа к заявленному курсу.